# **BizViz How-to-Guide**

# How to Create & Apply .....Themes

| Version     | : | 1.00            |
|-------------|---|-----------------|
| Description | : | Release Version |
| Date        | : | 22 May 15       |
| Modified By | : | Varun JM        |

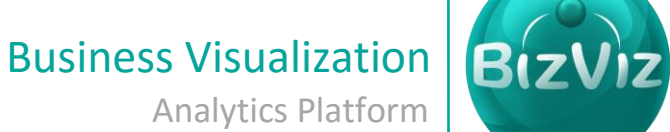

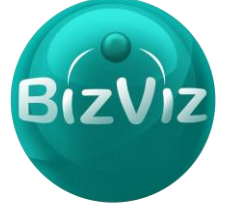

## **Table of Contents**

| 1. | Do   | cument Purpose    | 2 |
|----|------|-------------------|---|
| 2. | Pre  | erequisites       | 2 |
| 3. | Ste  | p-by-Step Process | 2 |
| 3  | 8.1. | Creating a Theme  | 4 |
| Э  | 3.2. | Applying a Theme  | 5 |

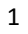

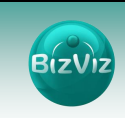

# 1. Document Purpose

The purpose of this document is to guide users on how to create and apply themes to the BizViz Portal. It is recommended that users follow the step-by-step process given below to successfully apply themes.

# 2. Prerequisites

- Software
  - Browser that supports HTML5
  - Operating System: Windows 7
- Basic understanding of the BizViz Server

### 3. Step-by-Step Process

#### Login to the Portal to access Data Management

i) Enter in the URL bar →<u>http://www.bdibizviz.com/app/</u>

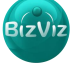

BizViz

| ii) Enter your credent            | ials to Login                                           |                  |            |   |   |   |   |   |   |
|-----------------------------------|---------------------------------------------------------|------------------|------------|---|---|---|---|---|---|
|                                   |                                                         | ⊽ C <sup>i</sup> | S - Google | ٩ | ☆ | È | ÷ | A | = |
| Www.bdibiorit.com/spp/index.html# | Email<br>Password<br>Enterprise                         | ▼ C              | S * Gogie  | 4 | Î |   | * | Ĥ | - |
| Соруп                             | ights © 2014 BDI Systems & Technologies Pvt Ltd.All Rig | phts Res         | served.    |   |   |   |   |   |   |

#### iii) Click on 'Login' to view the Portal Home Screen

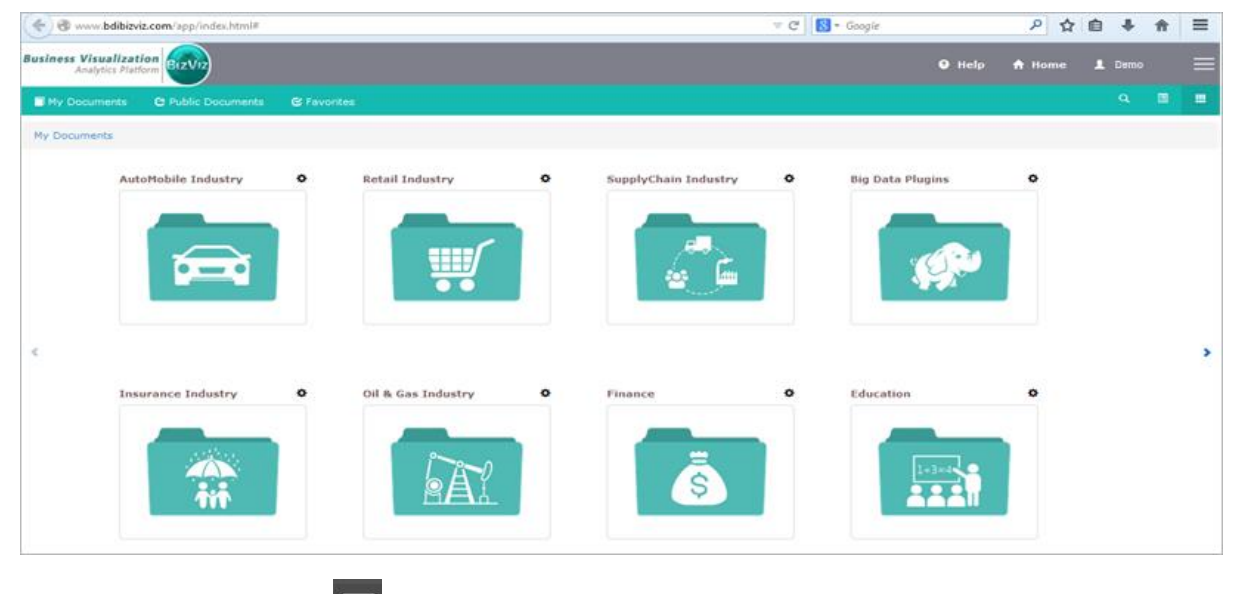

# Click on the 'Menu' button to display a list of the installed applications

BizViz

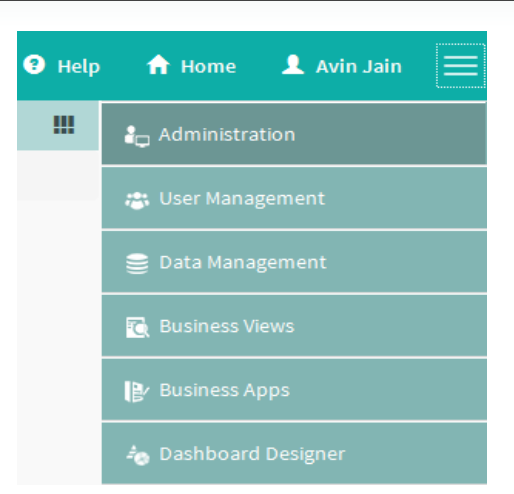

- iv) Click on the 'Administration' plug-in as shown in the above figure.
- v) Clicking on 'Administration' will redirect the user to the following page

| Bus | Analytics Platform                                        | 😗 Help | 🔒 Home | 👤 Avin Jain | ≡ |
|-----|-----------------------------------------------------------|--------|--------|-------------|---|
|     | Admin Options - Add Theme List Theme                      |        |        |             |   |
|     | Active Directory                                          |        |        |             |   |
|     | Theme ministration                                        |        |        |             |   |
|     | GeoSpatial Settings                                       |        |        |             |   |
|     | Clarity Settings This will help you configure the account |        |        |             |   |
|     | R Server Settings                                         |        |        |             |   |

#### 3.1. Creating a Theme

1. Click on 'Admin Options' and select 'Theme'

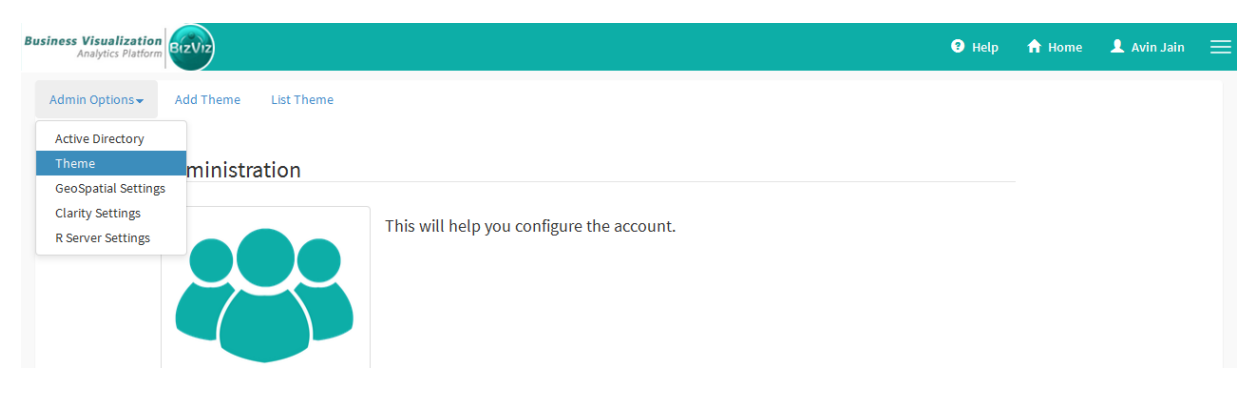

Click on the 'Add Theme' button.

4

| e bizviz | 9 | BizViz |
|----------|---|--------|
|----------|---|--------|

| Business Visualizatio<br>Analytics Platfo |            |                               |         |  |  | Help | 🔒 Home | 👤 Avin Jain | = |
|-------------------------------------------|------------|-------------------------------|---------|--|--|------|--------|-------------|---|
| Admin Options -                           | Add Theme  | List Theme                    |         |  |  |      |        |             |   |
|                                           | Create Th  | eme                           |         |  |  |      |        |             |   |
|                                           | Theme Type |                               |         |  |  |      |        |             | = |
|                                           |            | Public                        | Private |  |  |      |        |             |   |
|                                           | Title      |                               |         |  |  |      |        |             |   |
|                                           |            | Title                         |         |  |  |      |        |             |   |
|                                           | Colors     |                               |         |  |  |      |        |             |   |
|                                           |            | Header BG Color               |         |  |  |      |        |             |   |
|                                           |            | Header Text And Icon Color    |         |  |  |      |        |             |   |
|                                           | Head       | ler Text And Icon Hover Color |         |  |  |      |        |             |   |
|                                           | Header 1   | Text And Icon BG Hover Color  |         |  |  |      |        |             |   |

Enter the following fields:

- Theme Type
  - 1. Public: This theme is applied to all the users in the admin group
  - 2. Private: This theme is applied only to the user creating it
- Title Theme name
- Colors Assign colors to the text, headings, scrollbars, buttons, layouts etc...

| ContextMenu Text And Icon Hover Color    | #000000 |                     |
|------------------------------------------|---------|---------------------|
| ContextMenu Text And Icon BG Hover Color |         |                     |
| SlideBar Color                           |         |                     |
| Folder Text Color                        |         |                     |
|                                          |         |                     |
|                                          |         | Cancel Save changes |
|                                          |         |                     |

• Click on 'Save Changes' button to create the theme

#### 3.2. Applying a Theme

Click on the 'Account Login Name' and select 'Preferences' to apply a theme:

| Business Visualizatio<br>Analytics Platfor |                    |             |                   |   |                    |   | He      | lp 🏫 | Home 💄 Avin Jain | ≡ |
|--------------------------------------------|--------------------|-------------|-------------------|---|--------------------|---|---------|------|------------------|---|
| My Documents                               | C Public Documents | 🕑 Favorites | S                 |   |                    |   |         | 1    | Profile          |   |
| My Documents                               |                    |             |                   |   |                    |   |         |      | Change Password  |   |
| HR                                         |                    | Ø In        | nsurance Industry | ٥ | Oil & Gas Industry | ٥ | Finance | *    | Preferences      |   |
|                                            | <b></b>            |             |                   |   |                    |   | Š       | Ċ    | Logout           |   |
| <                                          |                    |             |                   | • |                    |   |         |      |                  | > |

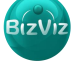

BizViz

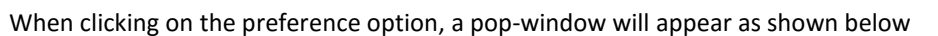

| Preferences           | ×                                      |
|-----------------------|----------------------------------------|
| Select Type<br>Folder | Folder      Document      My Documents |
| Select Theme          | Ligh Sea Green  Close Save changes     |

Select the desired preferences and click on 'Save Changes' to apply the changes.

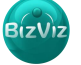